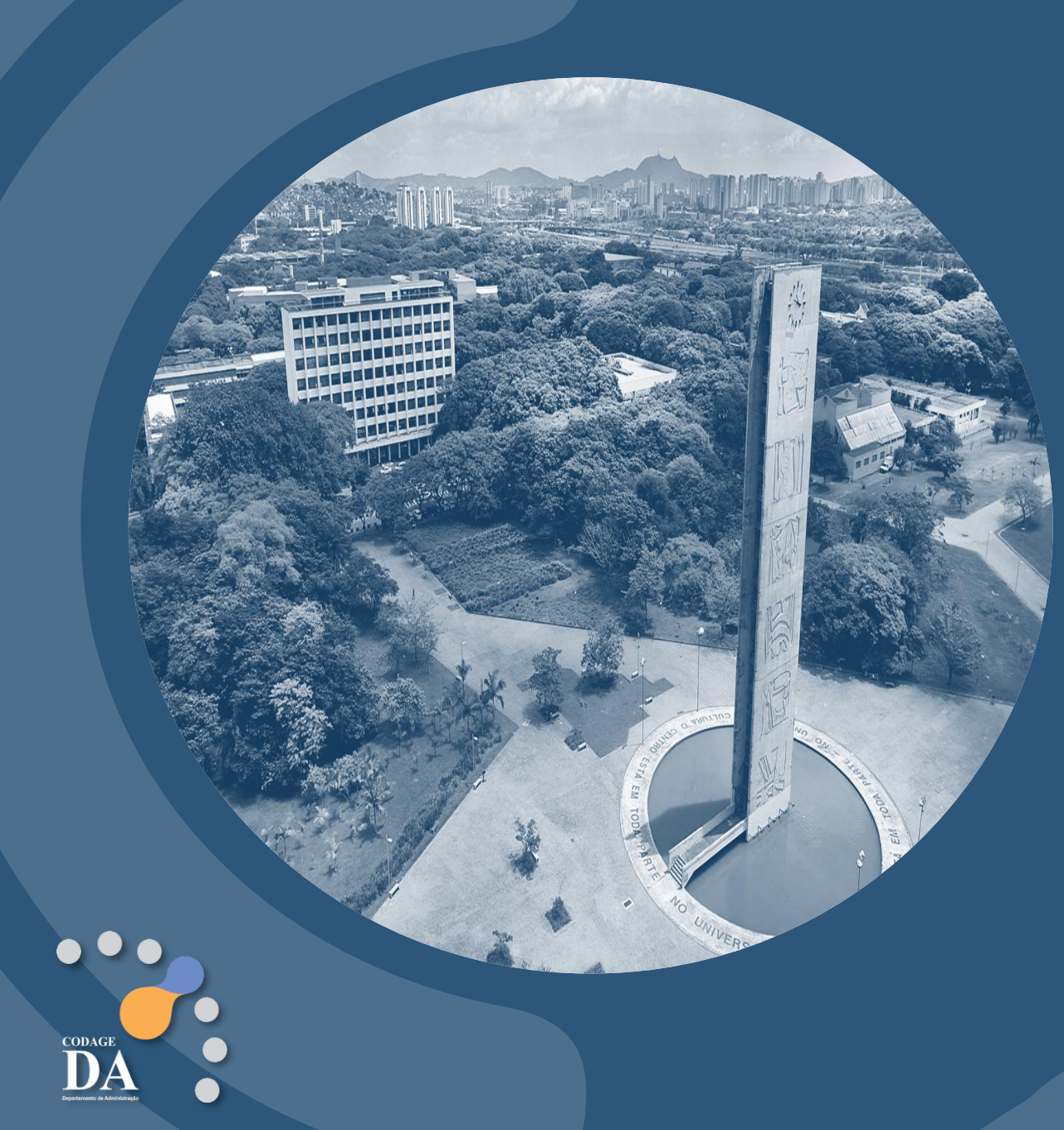

# BANCO DE PREÇOS USP

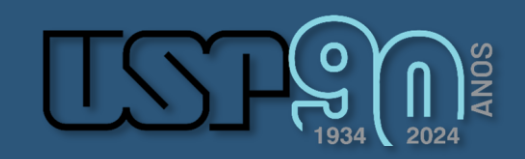

253

### PORTAL DE SERVIÇOS - https://portalservicos.usp.br/

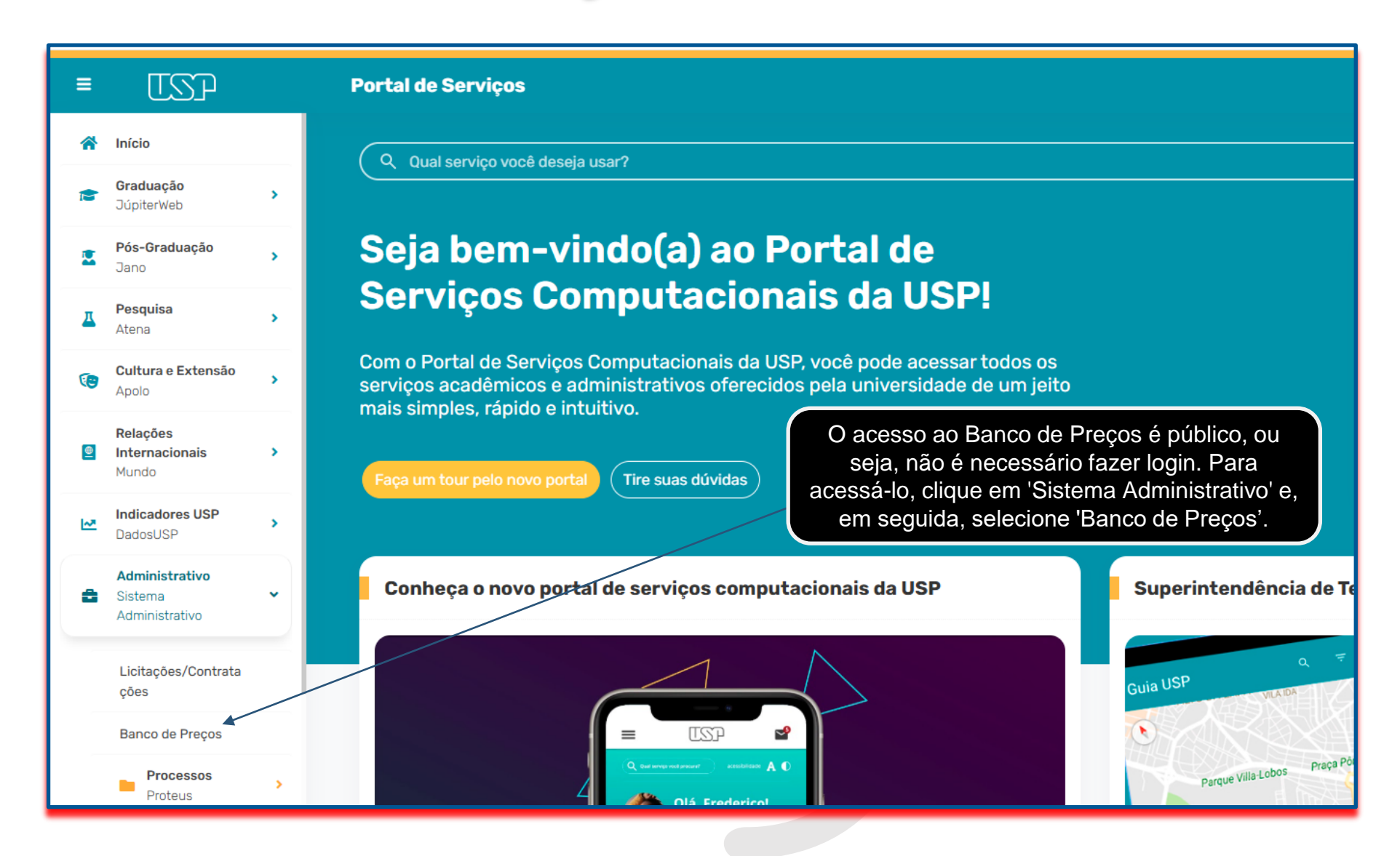

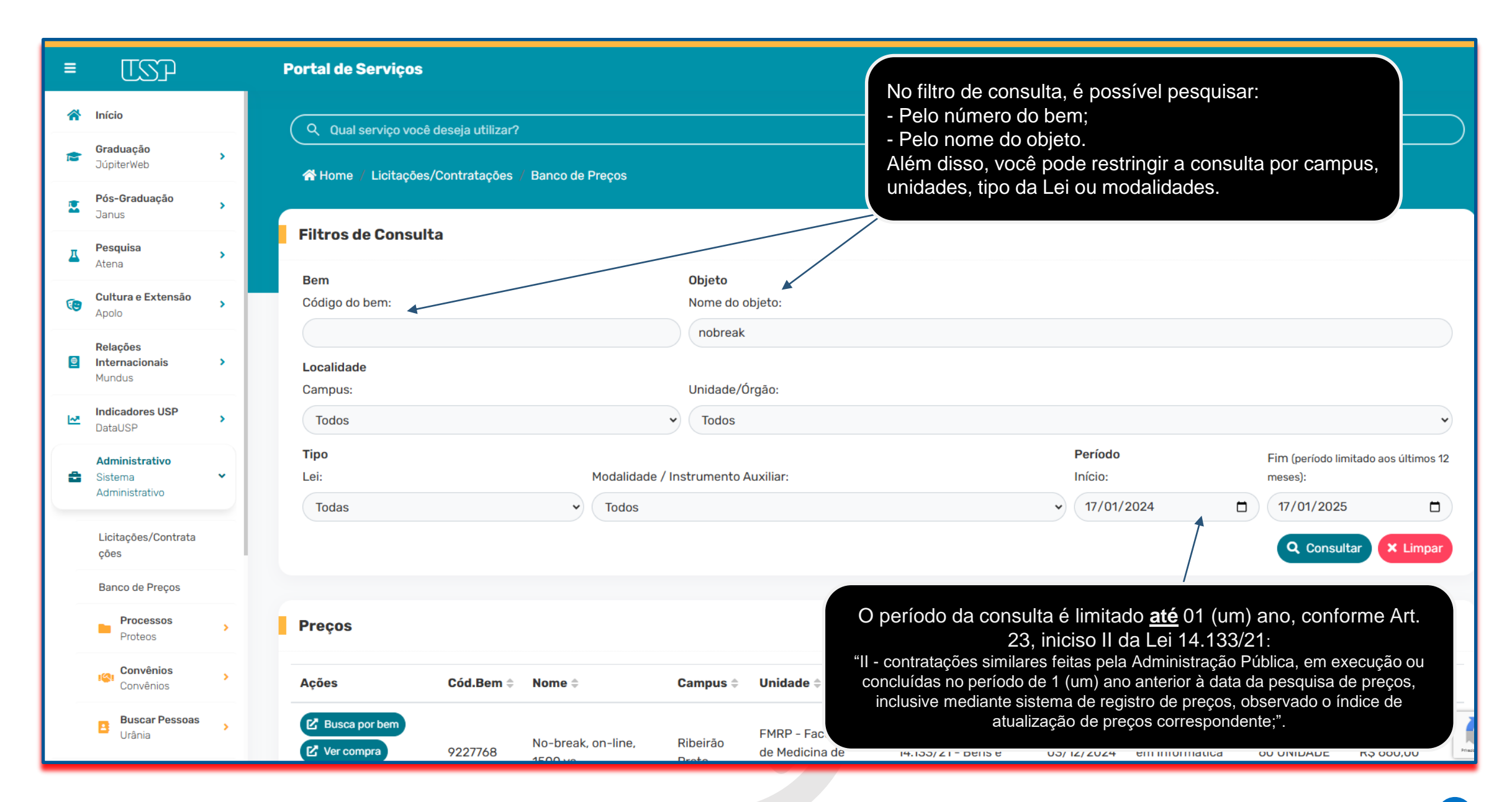

### 

### Exemplo de consulta: No-break

| =          | USP                                                         |        | Portal de Serviços                                                         |           |                                         |                    |                      |                                                                                                    |                                              |                                                |                                                 |                             |                  |  |  |
|------------|-------------------------------------------------------------|--------|----------------------------------------------------------------------------|-----------|-----------------------------------------|--------------------|----------------------|----------------------------------------------------------------------------------------------------|----------------------------------------------|------------------------------------------------|-------------------------------------------------|-----------------------------|------------------|--|--|
| *          | Início<br>Graduação<br>JúpiterWeb                           | •      | Filtros de Consulta                                                        |           |                                         |                    |                      | _                                                                                                    |                                              |                                                |                                                 |                             |                  |  |  |
| 2          | <b>Pós-Graduação</b><br>Janus                               | >      | Bem<br>Código do bem:                                                      |           |                                         | Objeto<br>Nome d   | o objeto:            |                                                                                                    | Ao consulta<br>Consulta                      | ar pelo n<br>ar', serão                        | ome do obje<br>o exibidos os                    | eto e clicar<br>s preços de | em<br>e          |  |  |
| д          | <b>Pesquisa</b><br>Atena                                    | >      | Localidade                                                                 |           |                                         | nobre              | ak                   |                                                                                                    | contrataçõe                                  | es em ex                                       | xecução ou j                                    | á concluíd                  | as.              |  |  |
| 6          | Cultura e Extensão<br>Apolo                                 | •      | Campus:<br>Todos                                                           |           |                                         | Vnidade<br>V Todos | e/Orgão:             |                                                                                                    |                                              |                                                |                                                 |                             | ~                |  |  |
| Ð          | Relações<br>Internacionais<br>Mundus                        | >      | <b>Tipo</b><br>Lei:                                                        |           | Modalidade                              | / Instrumento Aux  | iliar:               | 1 - No-break, on-line, 1500 va ×                                                                                                    | Perío                                        | Período<br>Início: Fim (período limitado aos i |                                                 |                             |                  |  |  |
| <b>2</b>   | Indicadores USP<br>DataUSP                                  | >      | Todas                                                                      |           | ✓ Todos                                 |                    | _                    | ACESSORIOS: COM CABO DE COMUNICACIA UBB (1110 A - 16):<br>AL RAPES AL TARIES AUTORISULAIS COM FUNCACIÓN UTE PARA<br>SONORO; AUTONOMIA DAS BATERIAS: COM AUTONOMIA<br>MINIMA DE HODIMIN, PERMITE EXPANSIÃA DO TEMPO DE<br>AUTONOMIA DO NOBREAC NOB MATERIA ESTE: CHAVE<br>LURA/DESLURA: CHAVE LURA/DESLURA EMILITIDA NO<br>EQUERAMINTO: DESTORORA HAMENICA: DESTOROCAD                                                                                                    | ✓ 17/                                        | 01/2024                                        |                                                 | 17/01/2025                  |                  |  |  |
| \$         | Administrativo<br>Sistema<br>Administrativo                 | •      |                                                                            |           | /                                       |                    |                      | HARMONICA MAD POSSUE FATOR DE POTENCIA FATOR DE<br>POTENCIA DE 027, FORMA DE ONDA. FORMA DE ONDA<br>SENIODAL, POR APROXIMACIA (POMIS) FREDURENCIA DE<br>ENTRADA: FREDURENCIA DE INTRADA DE 60 H22 4/- 4%;<br>CARINETE GRADERIS DE COMUNICACIÓN INTERFACE DE<br>ENTREFACES DE COMUNICACIÓN INTERFACE DE<br>ENTREFACED DE COMUNICACIÓN INTERFACE DE                                                                                                    |                                              |                                                |                                                 | CUISU                       |                  |  |  |
|            | Licitações/Contrata<br>ções                                 |        | Preços                                                                     |           |                                         |                    |                      | SINALIZACAD, LEDS DE SINALIZACAD PARA INDICACAD DE<br>STATUS DO EQUIPARINTO: MANUAL: COM MANUAL DE<br>INSTALLACO E ORTRACIO EM PORTURUSE: NORMA: E DANS<br>VICINICOES DE VERADO EM PORTURUSE: NORMA: E DANS<br>VICINICOES DE VERADO ESTAR DE ACORDO COM A NORMA<br>SUPORTADA DE LE VAN ANO VA) QUANTIDADE DE SANDA<br>ENUTORISTADA DE LE VAN VEDO VA) QUANTIDADE DE SANDA.                                                                                                    |                                              |                                                |                                                 |                             |                  |  |  |
|            | Banco de Preços                                             |        | Ações                                                                      | Cód.Bem 🗦 | Nome ≑                                  | Campus             | Unidade              | DUANT IDADE DE SAIDAS TO TOMAIDAS PADRAD NERTINOS<br>RECARDA DAS BATERIAS TEMPO NAXIVO DE RECARDA DAS<br>INTERNAS RECARDA AUTOMATICA DAS INATERIAS E O SISTEMA<br>DE SINALZAGOD DAS, RENOMENTO: RADIONENTO A PENA<br>CARDA DE 90X (PARA REDE) E BOX (PARA BATERIA)<br>CARDA DE 90X (PARA REDE) E BOX (PARA BATERIA)                                                                                                    | lidade                                       | Data ≑                                         | Fornecedor ≑                                    | Quantidade ≑                | Valor Unitário 🗘 |  |  |
|            | Processos<br>Proteos<br>Convênios<br>Convênios              | ><br>> | C       Busca por bem         C       Ver compra         O       Descricao | 9227768   | No-break, on-line, 1500 va              | Ribeirão<br>Preto  | FMRP - F<br>Ribeirão | сонструкций интерно, отношние и интерно, и интерно, и | o - Lei n° 14.133/21 - Bens e serviços<br>ns | 03/12/2024                                     | Vixbot Soluções em<br>Informática Ltda          | 60 UNIDADE                  | R\$ 660,00       |  |  |
| 1          | Buscar Pessoas<br>Urânia                                    | >      | Busca por bem     Ver compra     Descricao                                 | 9227768   | No <del>stre</del> ak, on-line, 1500 va | Ribeirão<br>Preto  | FMRP - F<br>Ribeirão | индекаро от такаро в етипла о е кула на учутку т<br>так и заку честу учиквают токаро бака чиквало о на<br>тредо о вода к- час учасо вытекар с +ак час ямая<br>о о вода к- час учасо вытекар с +ак час ямая<br>Регеля соот                                                                                                    | o - Lei n° 14.133/21 - Bens e serviços       | 03/12/2024                                     | L&R Soluções Ltda                               | 20 UNIDADE                  | R\$ 660,00       |  |  |
| <br>■<br>■ | MercúrioWeb<br>Bolsas e Benefícios<br>Juno<br>Órgão Central | >      | Busca por bem     Ver compra                                               | 9793020   | No-break                                | Épo                | ssível               | consultar a des                                                                                                    | crição do "bem".                             | 02/12/2024                                     | F.L. Santos Comércio e<br>Serviços Tecnológicos | a 1 UNIDADE                 | R\$ 2.477,98     |  |  |
| 8          | Pauta Eletrônica<br>Nereu                                   | >      | Busca por bem                                                              |           |                                         |                    |                      |                                                                                                    |                                              | )                                              |                                                 |                             |                  |  |  |

| - |
|---|
|   |

Q Qual serviço você deseja utilizar?

A Home / Licitações/Contratações / Banco de Preços

| Filtros de Consulta                                                      |                                    |                   |                                                   |                                                       |            |                                        |                              |                  |
|--------------------------------------------------------------------------|------------------------------------|-------------------|---------------------------------------------------|-------------------------------------------------------|------------|----------------------------------------|------------------------------|------------------|
| Bem                                                                      |                                    | Objeto            |                                                   |                                                       |            |                                        |                              |                  |
| Código do bem:                                                           |                                    | Nome do o         | bjeto:                                            |                                                       |            |                                        |                              |                  |
|                                                                          |                                    | nobreak           |                                                   |                                                       |            |                                        |                              |                  |
| Localidade                                                               |                                    |                   |                                                   |                                                       |            |                                        |                              |                  |
| Campus:                                                                  |                                    | Unidade/Ó         | rgāo:                                             |                                                       |            |                                        |                              |                  |
| Todos                                                                    |                                    | ✓ Todos           |                                                   |                                                       |            |                                        |                              | ~                |
| Тіро                                                                     |                                    |                   |                                                   | Per                                                   | íodo       |                                        |                              |                  |
| Lei:                                                                     | Modalidade / Inst                  | rumento Auxilia   | r:                                                | Iníc                                                  | io:        | I                                      | Fim (período limitado aos úl | timos 12 meses): |
| Todas                                                                    | ✓ Todos                            |                   |                                                   |                                                       | /01/2024   |                                        | 17/01/2025                   |                  |
|                                                                          |                                    |                   | No exemplo, o bem<br>Clique em f                  | n escolhido foi "9227768".<br>"Busca por bem".        |            |                                        | Q Consult                    | tar X Limpar     |
| Preços                                                                   |                                    |                   |                                                   |                                                       |            |                                        |                              |                  |
| Ações                                                                    | Cód_Bem ≑ Nome ≑                   | Campus ≑          | Unidade ≑                                         | Modalidade                                            | Data ≑     | Fornecedor ≑                           | Quantidade ≑                 | Valor Unitário ≑ |
| <ul> <li>Busca por bem</li> <li>Ver compra</li> <li>Descricao</li> </ul> | 9227768 No-break, on-line, 1500 va | Ribeirão<br>Preto | FMRP - Faculdade de Medicina de<br>Ribeirão Preto | Pregão - Lei nº 14.133/21 - Bens e serviços<br>comuns | 03/12/2024 | Vixbot Soluções em<br>Informática Ltda | 60 UNIDADE                   | R\$ 660,00       |

### Portal de Serviços

| Bem n° 9227768 - NO-BREAK, ON-LINE, 1500 VA                                                                                                    |                                                                                                    |                                                                                                    |                     |                                                                   |                                   |                           | (I             | •  |
|----------------------------------------------------------------------------------------------------|----------------------------------------------------------------------------------------------------|----------------------------------------------------------------------------------------------------|---------------------|-------------------------------------------------------------------|-----------------------------------|---------------------------|----------------|----|
| Bem n° 9227768 - NO-BREAK, ON-LINE, 1500 VA Descrição: ACESSORIOS: COM CABO DE COMUNICACAO USB (TIPO A-B); ALARMES: ALARMES AUDIOVISUAIS COM FUNCAO MUTE PARA SOI AUTONOMIA DAS BATERIAS: COM AUTONOMIA MINIMA DE 1H05MIN COM BATERIA EXTE.; CHAVE LIGA/DESLIGA: CHAVE LIGA/DESLIGA EMBUTIDA NO EQUIF DISTORCAO HARMONICA: DISTORCAO HARMONICA NAO POSSUI; FATOR DE POTENCIA: FATOR DE POTENCIA DE 0.7; FORMA DE ONDA: FORMA DE ONDA SENOIDAL POR APROXIMACAO FREQUENCIA DE ENTRADA: FREQUENCIA DE ENTRADA DE 60 H2 + GABINETE: GABINETE METALICO; GARANTIA: GARANTIA DE 12 MESES; INTERFACES DE COMUNICACAO; INTERFACE DE COMUNICACAO ; DLEDS DE SINALIZACAO: LEDS DE SINALIZACAO PARA INDICACAO C MANUAL: COM MANUAL DE INSTALACAO EPERACAO EM PORTUG NORMAS: E SUADORTADA: POTENCIA MINIMA SUPORTADA DO                                                                    | NORO:<br>A, PERMITE EXPANSAO DO TEMPO DE AUTONOMIA DO NOBREAK<br>PAMENTO;<br>(PWM);<br>/- 4%;<br>M USB OPTICAMENTE ISOLADA;<br>DE STATUS DO EQUIPAMENTO;<br>SUES;<br>A NORMA VIGENTE;<br>E 15 KVA (ISOD VA);                                                                                                    | Localidade<br>Campus<br>- Todos -<br>Unidade / Órgão<br>- Todos<br>Tipo<br>Modalidade<br>- Todos -<br>Período<br>Início<br>dd/mm/aaaa | Fim (period         | o clicar "busca por bem<br>a descrição do bem e r<br>caso necessa | ", é possi<br>ealizar no<br>ário. | ível ver<br>vo filtro     |                | •) |
| POTENCIA MINIMA SUPORTADA: POTENCIA MINIMA SUPORTADA DI<br>QUANTIDADE DE SAIDAS: QUANTIDADE DE SAIDAS: 05 TOMADAS I<br>RECARGA DAS BATERIAS: TEMPO MAXIMO DE RECARGA DAS BATE<br>SINALIZAÇÃO DAS.;<br>RENDIMENTO: RENDIMENTO A PLENA CARGA DE 95% (PARA REDE)<br>SOFTWARE DE GERENCIAMENTO: SOFTWARE DE GERENCIAMENTO<br>TECNOLOGIA: TECNOLOGIA ON-LINE, MICROPROCESSADO;<br>TENSAO DE ENTRADA: TENSAO DE ENTRADA DE 115/127/220V BIVI<br>TENSAO DE SAIDA: TENSAO DE SAIDA DE 127V;<br>TIPO: ALIMENTADOR AUTOMATICO DE TENSAO;<br>TIPO DE BATERIAS: TIPO DE BATERIAS I 20 BATERIAS INTERNAS DI<br>TIPO DE BATERIAS: TIPO DE BATERIAS: 02 BATERIAS INTERNAS DI<br>TIPO DE PROTECAO: PROTECAO CONTRA SOBREAQUECIMENTO DO<br>DESCARGA TOTAL DA.;<br>VARIACAO TENSAO ENTRADA: VARIACAO DE TENSAO DE SAIDA +/-5%<br><b>DUANTIGA de ENTRADA</b> : VARIACAO DA TENSAO DE SAIDA +/-5% | E 1,5 KVA (1500 VA);<br>PADRAO NBR 14136;<br>RIAS RECARGA AUTOMÁTICA DAS BATERIAS E O SISTEMA DE<br>) E 85% (PARA BATERIA);<br>) COMPATIVEL COM COMPUTADOR E SMARTPHONE;<br>OLT AUTOMATICO;<br>E 12VDC/07AH, COM CONECTOR PARA BATERIA EXTERNA;<br>D TRANSFORMADOR E INVERSOR, POTENC<br>A DE 89V A 138V (115V) E 175V A 254V<br>(MODO BATERIA) E +6% -10% PARA (I | Solicitado por:<br>Observações<br>os em exibição, você tem a ope                                                                      | ção de e            | escolher o método de cál                                          | culo que s                        | berá                      |                |    |
| Período: 11/09/2024 à 03/12/2024<br>Valores Unitários:<br>Menor: Média: Mediana: Maior:<br>650,00 656,67 660,00 660,00<br>Método de Cálculo:<br>Menor: Média: Mediana: Maior: O<br>Ações Complemento Campus                                                                                                    | cálculo, ga<br>Essa flexi<br>mercado.                                                                                                    | arantindo que apenas os valor<br>bilidade permite ajustar o méto                                                                      | es dese<br>odo de c | ejados sejam considerado<br>cálculo mais perto da rea             | os no proc<br>lidade do           | esso.<br>Valor Unitário = | Para o cálculo |    |
| 🕑 Ver compra - Ribeirão Preto                                                                                                    | FMRP - Faculdade de Medicina de Ribeirão Preto                                                                                                    | Pregão - Lei nº 14.133/21 - Bens e serviços comuns                                                                                    | 03/12/2024          | Vixbot Soluções em Informática Ltda                               | 60                                | 660,00                    | 🗆 Não incluir  |    |
| 😢 Ver compra - Ribeirão Preto                                                                                                    | FMRP - Faculdade de Medicina de Ribeirão Preto                                                                                                    | Pregão - Lei nº 14.133/21 - Bens e serviços comuns                                                                                    | 03/12/2024          | L&R Soluções Ltda                                                 | 20                                | 660,00                    | 🗆 Não incluir  |    |
| 😢 Ver compre - São Carlos                                                                                                    | EESC - Escola de Engenharia de São Carlos                                                                                                    | Pregão - Lei nº 14.133/21 - Bens e serviços comuns                                                                                    | 11/09/2024          | L2 - COMERCIO E SOLUCOES LTDA                                     | 1                                 | 650,00                    | 🗆 Não incluir  | l  |

### **GERAR RELATÓRIO**

### Portal de Servicos

Q Qual serviço você deseja utilizar?

A Home / Licitações/Contratações / Bem nº 9227768

### Bem n° 9227768 - NO-BREAK, ON-LINE, 1500 VA

### Descricão:

ACESSORIOS: COM CABO DE COMUNICACAO USB (TIPO A-B); ALARMES: ALARMES AUDIOVISUAIS COM FUNCAO MUTE PARA SONORO; AUTONOMIA DAS BATERIAS: COM AUTONOMIA MINIMA DE 1H05MIN, PERMITE EXPANSÃO DO TEMPO DE AUTONOMIA DO NOBREAK COM BATERIA EXTE.; CHAVE LIGA/DESLIGA: CHAVE LIGA/DESLIGA EMBUTIDA NO EQUIPAMENTO: DISTORCAO HARMONICA: DISTORCAO HARMONICA NAO POSSUI: FATOR DE POTENCIA: FATOR DE POTENCIA DE 0,7; FORMA DE ONDA: FORMA DE ONDA SENOIDAL POR APROXIMAÇÃO (PWM); FREQUENCIA DE ENTRADA: FREQUENCIA DE ENTRADA DE 60 HZ +/- 4%; GABINETE: GABINETE METALICO; GARANTIA: GARANTIA DE 12 MESES: INTERFACES DE COMUNICACAO: INTERFACE DE COMUNICACAO : 01 USB OPTICAMENTE ISOLADA: LEDS DE SINALIZACAO: LEDS DE SINALIZACAO PARA INDICACAO DE STATUS DO EQUIPAMENTO; MANUAL: COM MANUAL DE INSTALAÇÃO E OPERAÇÃO EM PORTUGUES: NORMAS: E SUAS CONDICOES DEVERAO ESTAR DE ACORDO COM A NORMA VIGENTE; POTENCIA MINIMA SUPORTADA: POTENCIA MINIMA SUPORTADA DE 1,5 KVA (1500 VA); QUANTIDADE DE SAIDAS: QUANTIDADE DE SAIDAS : 05 TOMADAS PADRAO NBR 14136; RECARGA DAS BATERIAS: TEMPO MAXIMO DE RECARGA DAS BATERIAS RECARGA AUTOMÁTICA DAS BATERIAS E O SISTEMA DE SINALIZAÇÃO DAS.; RENDIMENTO: RENDIMENTO A PLENA CARGA DE 95% (PARA REDE) E 85% (PARA BATERIA); SOFTWARE DE GERENCIAMENTO: SOFTWARE DE GERENCIAMENTO COMPATIVEL COM COMPUTADOR E SMARTPHONE: TECNOLOGIA: TECNOLOGIA ON-LINE, MICROPROCESSADO; TENSAO DE ENTRADA: TENSAO DE ENTRADA DE 115/127/220V BIVOLT AUTOMATICO: TENSAO DE SAIDA: TENSAO DE SAIDA DE 127V: TIPO: ALIMENTADOR AUTOMATICO DE TENSAO; TIPO DE BATERIAS: TIPO DE BATERIAS : 02 BATERIAS INTERNAS DE 12VDC/07AH, COM CONECTOR PARA BATERIA EXTERNA, TIPO DE PROTECAO: PROTECAO CONTRA SOBREAQUECIMENTO DO TRANSFORMADOR E INVERSOR, POTENCIA EXCEDIDA, DESCARGA TOTAL DA.;

VARIACAO TENSAO ENTRADA: VARIACAO DE TENSAO DE ENTRADA DE 89V A 138V (115V) E 175V A 254V (220V); VARIACAO TENSAO SAIDA: VARIACAO DA TENSAO DE SAIDA +/-5% (MODO BATERIA) E +6% -10% PARA (MODO REDE):

### Quantidade de Fornecedores: 3

Período: 11/09/2024 à 03/12/2024

### Valores Unitários:

Menor: Média: Mediana: Maior: 650,00 656,67 660.00 660.00

### Método de Cálculo:

Menor: O Média: Mediana: O Maior: O

|                 |                                                   | 🖶 Gerar Relatório |
|-----------------|---------------------------------------------------|-------------------|
|                 |                                                   | 7                 |
| Campus          |                                                   |                   |
| - Todos -       |                                                   |                   |
|                 |                                                   |                   |
| Unidade / Urgao |                                                   |                   |
| - Todos -       |                                                   | ~ /               |
| Тіро            |                                                   |                   |
| Modalidade      |                                                   |                   |
| - Todos -       |                                                   | */                |
| Período         |                                                   |                   |
| Início          | Fim (período limitado aos últimos 12 meses):      |                   |
| dd/mm/aaaa      | dd/mm/aaaa                                        |                   |
| Solicitado por: |                                                   |                   |
|                 |                                                   |                   |
| Observações     |                                                   |                   |
|                 |                                                   |                   |
|                 |                                                   |                   |
|                 | × Limps                                           | ar                |
| Estando tud     | do ok sua pesquisa, clique em<br>gerar relatório. |                   |

| PORTAL DE LICIT         | AÇÕES/0     | CONTRAT            | <b>AÇÕES USP</b>               |                   |                   |                |             |            |   |     |                    |                       |                  |                 |            |            |           | _       | _        |          | 48.   |       |
|-------------------------|-------------|--------------------|--------------------------------|-------------------|-------------------|----------------|-------------|------------|---|-----|--------------------|-----------------------|------------------|-----------------|------------|------------|-----------|---------|----------|----------|-------|-------|
| Jem:                    | PREAK ON    | -LINE 15001        |                                |                   |                   |                |             |            |   |     | Complemento        | Campus                | Unidade          | Modalidade      | Data       | Fornecedo  | r≜ Quanti | idade ≜ | Valor Un | itário 🚔 |       |       |
| Beinin 722/700 - NO-    | DREAK, ON   | -LINE, 1500        |                                |                   |                   |                |             |            |   |     |                    |                       |                  |                 |            |            |           |         |          |          |       |       |
| Descrição:              |             |                    |                                |                   |                   |                |             |            |   |     |                    |                       | EESC -           | Pregão - Lei    |            | 12 - COMER | CI0       |         |          |          |       |       |
| ALARMES: ALARMES A      |             | US COM FUN         | CAO MUTE PAR                   | A SONORO-         |                   |                |             |            |   |     | -                  | São                   | Engenharia       | Bens e          | 11/09/2024 | E SOLUCOE  | S         | 1       |          | 650,00   |       |       |
| AUTONOMIA DAS BATE      | ERIAS: COM  | AUTONOMIA          | MINIMA DE 1HO                  | 5MIN. PERMITE E   | EXPANSAO DO TE    | MPO DE AUTONO  | MIA DO NOE  | REAK COM   |   |     |                    | Carlos                | de São           | serviços        |            | LTDA       |           |         |          |          |       |       |
| BATERIA EXTE.;          |             |                    |                                |                   |                   |                |             |            |   |     |                    |                       | Carlos           | comuns          |            |            |           |         |          |          |       |       |
| CHAVE LIGA/DESLIGA      | CHAVE LIC   | GA/DESLIGA         | EMBUTIDA NO E                  | QUIPAMENTO;       |                   |                |             |            |   |     |                    |                       |                  |                 |            |            |           |         |          |          |       |       |
| DISTORCAO HARMONI       | CA: DISTOR  | CAO HARMO          | NICA NAO POSS                  | UI;               |                   |                |             |            |   |     |                    |                       |                  |                 |            |            |           |         |          |          |       |       |
| FATOR DE POTENCIA: I    | FATOR DE P  | OTENCIA DE         | 0,7;                           |                   |                   |                |             |            |   |     | Data do relatório  | emitido: 17/0         | 01/2025 14:14    |                 |            |            |           |         |          |          |       |       |
| FORMA DE ONDA: FOR      | MA DE OND   | A SENOIDAL         | POR APROXIMA                   | CAO (PWM);        |                   |                |             |            |   |     | Site de referência | a: <u>https://por</u> | rtalservicos.usp | br/contratacoes |            |            |           |         |          |          |       |       |
| FREQUENCIA DE ENTR      | RADA: FREQ  | UENCIA DE E        | NTRADA DE 60                   | HZ +/- 4%;        |                   |                |             |            |   |     |                    |                       |                  |                 |            |            |           |         |          |          |       |       |
| GABINETE: GABINETE      | METALICO;   | F.C.               |                                |                   |                   |                |             |            |   |     |                    |                       | 1                |                 |            |            |           |         |          |          |       |       |
| INTEREACES DE COMU      | INICACAO    | EO;<br>INTEREACE I |                                |                   | CAMENTE ISOLAD    | Δ-             |             |            |   |     |                    |                       |                  |                 |            |            |           |         |          |          |       |       |
| LEDS DE SINALIZAÇÃO     | D: LEDS DE  | SINALIZACA         | D PARA INDICAC                 | AO DE STATUS D    | O FOUIPAMENTO     |                |             |            |   |     |                    |                       | 1                |                 |            |            |           |         |          |          |       |       |
| MANUAL: COM MANUA       | AL DE INSTA | LACAO E OP         | ERACAO EM POR                  | RTUGUES;          | o Equina Entro    | ,              |             |            |   |     |                    |                       |                  |                 |            |            |           |         |          |          |       |       |
| NORMAS: E SUAS CON      | IDICOES DE  | VERAO ESTA         | R DE ACORDO C                  | OM A NORMA VIO    | GENTE;            |                |             |            |   |     |                    |                       |                  |                 |            |            |           |         |          |          |       |       |
| POTENCIA MINIMA SUF     | PORTADA: F  | POTENCIA MI        | NIMA SUPORTAL                  | DA DE 1,5 KVA (15 | 500 VA);          |                |             |            |   |     |                    |                       |                  | \               |            |            |           |         |          |          |       |       |
| QUANTIDADE DE SAID      | AS: QUANT   | IDADE DE SA        | IDAS : 05 TOMA                 | DAS PADRAO NB     | R 14136;          |                |             |            |   |     |                    |                       |                  | 1               |            |            |           |         |          |          |       |       |
| RECARGA DAS BATERI      | IAS: TEMPO  | MAXIMO DE          | RECARGA DAS I                  | BATERIAS RECAP    | RGA AUTOMÁTICA    | DAS BATERIAS E | E O SISTEMA | DE         |   |     |                    |                       |                  | 1               |            |            |           |         |          |          |       |       |
| SINALIZAÇÃO DAS.;       |             |                    |                                |                   |                   |                |             |            |   |     |                    |                       |                  | 1               |            |            |           |         |          |          |       |       |
| RENDIMENTU: RENDIM      | CIAMENTO:   | ENA CARGA          | JE 95% (PARA R                 | EDEJ E 85% (PAP   | KA BATERIAJ;      |                | JONE.       |            |   |     |                    |                       |                  | 1               |            |            |           |         |          |          |       |       |
| TECNOLOGIA: TECNOL      | OGIA ON-LI  | NE MICROPI         | POCESSADO-                     | INTO COMPATIVE    | EL COM COMPOTA    | DUK E SMARTPP  | HUNE;       |            |   |     |                    |                       |                  | 1               |            |            |           |         |          |          |       |       |
| TENSAO DE ENTRADA:      | : TENSAO D  | E ENTRADA          | DE 115/127/220                 | BIVOLT AUTOM      | ATICO:            |                |             |            |   |     |                    |                       |                  |                 |            |            |           |         |          |          |       |       |
| TENSAO DE SAIDA: TEI    | NSAO DE SA  | AIDA DE 127        | l;                             |                   |                   |                |             |            |   |     |                    |                       |                  |                 |            |            |           |         |          |          |       |       |
| TIPO: ALIMENTADOR A     | UTOMATICO   | DE TENSAC          | 5                              |                   |                   |                |             |            |   |     |                    |                       |                  | 1               |            |            |           |         |          |          |       |       |
| TIPO DE BATERIAS: TIP   | PO DE BATE  | RIAS : 02 BA       | TERIAS INTERN                  | AS DE 12VDC/07/   | AH, COM CONECT    | OR PARA BATERI | IA EXTERNA  |            |   |     |                    |                       |                  | 1               |            |            |           |         |          |          |       |       |
| TIPO DE PROTECAO: P     | ROTECAO C   | CONTRA SOB         | REAQUECIMENT                   | O DO TRANSFOR     | MADOR E INVERS    | OR, POTENCIA E | XCEDIDA, D  | ESCARGA    |   |     |                    |                       |                  | 1               |            |            |           |         |          |          |       |       |
| TOTAL DA.;              |             |                    |                                |                   |                   |                |             |            |   |     |                    |                       |                  | 1               |            |            |           |         |          |          |       |       |
| VARIACAO TENSAO EN      | ITRADA: VA  | RIACAO DE T        | ENSAO DE ENTR                  | RADA DE 89V A 1   | 38V (115V) E 175V | A 254V (220V); | )           |            |   |     |                    |                       |                  | 1               |            |            |           |         |          |          |       |       |
| VARIACAO TENSAO SA      | AIDA: VARIA | CAU DA TEN         | SAO DE SAIDA +                 | /-5% (MODO BAI    | ERIA) E +6% -10%  | PARA (MODO RE  | EDE);       |            |   |     |                    |                       |                  | 1               |            |            |           |         |          |          |       |       |
| Quantidade de Fornec    | edores: 3   |                    |                                |                   |                   |                |             |            |   |     |                    |                       |                  | 1               |            |            |           |         |          |          |       |       |
| Período: 11/09/2024 à ( | 03/12/2024  | 1                  |                                |                   |                   |                |             |            |   |     |                    |                       |                  | 1               |            |            |           |         |          |          |       |       |
| Malana Halt dalar       |             | -                  |                                |                   |                   |                |             |            |   |     |                    |                       |                  | 1               |            |            |           |         |          |          |       |       |
| Valores Unitários:      |             |                    |                                |                   |                   |                |             |            |   |     |                    | _                     |                  |                 |            |            |           |         |          |          |       |       |
| Media:                  |             |                    |                                |                   |                   |                |             |            |   |     | O rel              | atório                | ostá n           | ronto p         | ara cor    | incorio    | o no n    | roce    | 000      | SEL f    | azor  | nart  |
| 000,07                  |             |                    |                                |                   |                   |                |             |            |   |     | Orei               | atono                 | esia p           | ionio p         | ara sei    | insenu     |           | TOCE    | 330      |          | azei  | part  |
|                         |             |                    |                                |                   |                   |                |             |            |   |     | pesa               | iisa d                | e preco          | os no co        | mpras      | web o      | u com     | oor a   | 1 Des    | squisa   | de n  | reco  |
| Complemento Can         | npus Un     | idade              | Modalidade                     | Data              | Fornecedor =      | Quantidade     | e 🌐 🛛 Valor | Jnitário 😄 |   |     | O                  | 0                     | - proş           |                 |            | l          |           |         | ,        |          |       | - Que |
|                         |             |                    | Provide 1                      |                   |                   |                |             |            |   |     | Compras            | Gov.                  | Ele co           | ontem o         | metod      | o de ca    | ilculo (  | da mo   | edia     | selec    | iona  | da, i |
|                         | FM          | IRP -              | Pregão - Lei<br>nº 14 133/21 - |                   | Vixbot            |                |             |            |   | - 2 | a descric          | ão do                 | bem              | os dad          | os, a da   | ata/hor    | aeos      | site d  | e re     | ferênc   | ia ut | lizad |
|                         | P           |                    |                                |                   |                   |                |             |            | - |     |                    |                       |                  |                 |            |            |           |         | /        |          |       |       |
| - Ribe                  | eirão Me    | dicina de          | Bens e                         | 03/12/2024        | Soluções em       | 6              | 60          | 660,00     |   |     |                    |                       | , souri,         |                 |            | ~          |           |         |          |          |       |       |

FMRP - Pregão - Lei Faculdade de nº 14.133/21 -Medicina de Bens e Ribeirão serviços Preto comuns

03/12/2024 L&R Soluções Ltda

20

660,00

Ribeirão Preto

## DEPARTAMENTO DE ADMINISTRAÇÃO

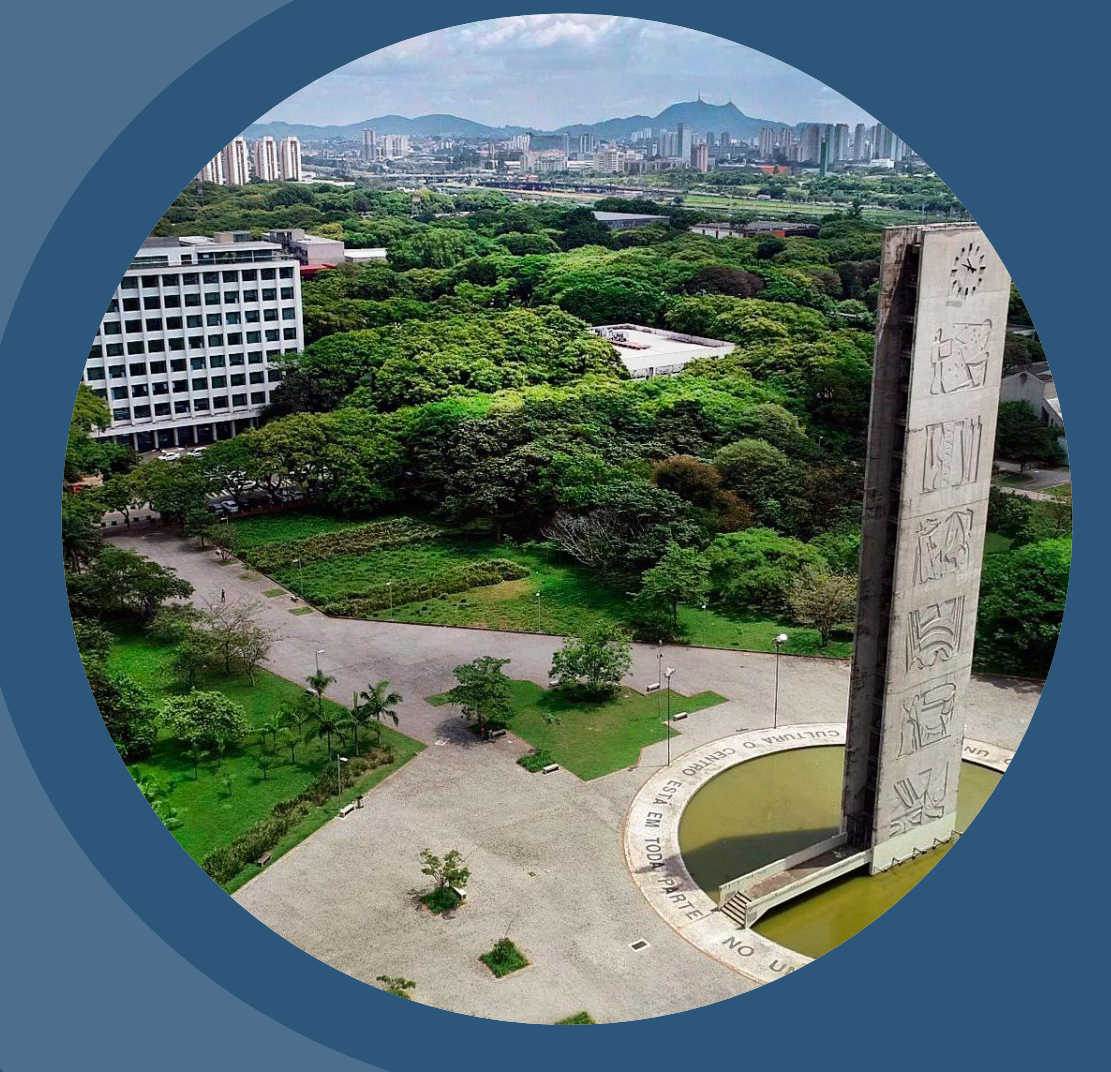

# **OBRIGADO!**

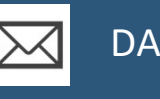

DA@USP.BR

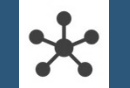

HTTP://DA.REITORIA.USP.BR

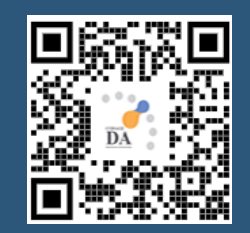